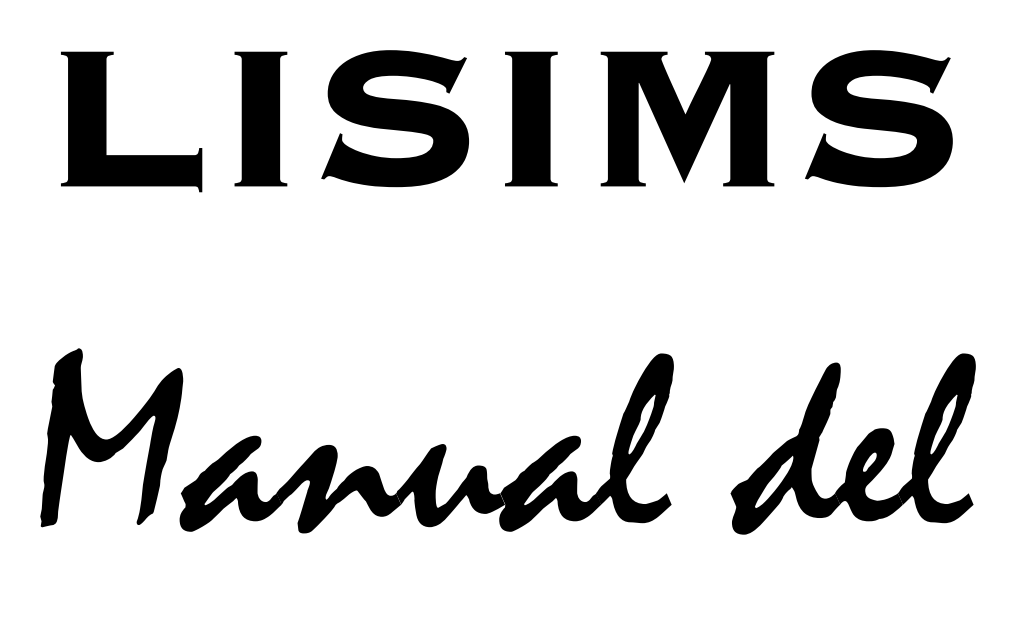

Usuaria

Rev.1.003

#### REQUERIMIENTOS

- Windows XP Home / Professional
- Conexión de Internet Rápida (Broadband) (DSL/CABLE)

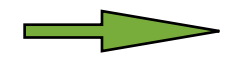

Verifique si usted tiene conexión de Internet. Para verificar si tiene Internet vaya a su pantalla principal y localize el icono del Internet Explorer y escriba la dirección : <u>http://www.labinfosystems.com</u> y verifique si aparece la página en pantalla.

| LabInfo Syste | ems                                                                                                    |
|---------------|----------------------------------------------------------------------------------------------------|
| Home          | Image: State in the state in the state in the |
|               |                                                                                                    |

# LISIMS MANEJO DEL WEBSITE

Una vez se encuentre en la página <u>http://www.labinfosystems.com</u> entre en el enlace de "Download LabInfo Systems Internet Management Software (LSIMS)".

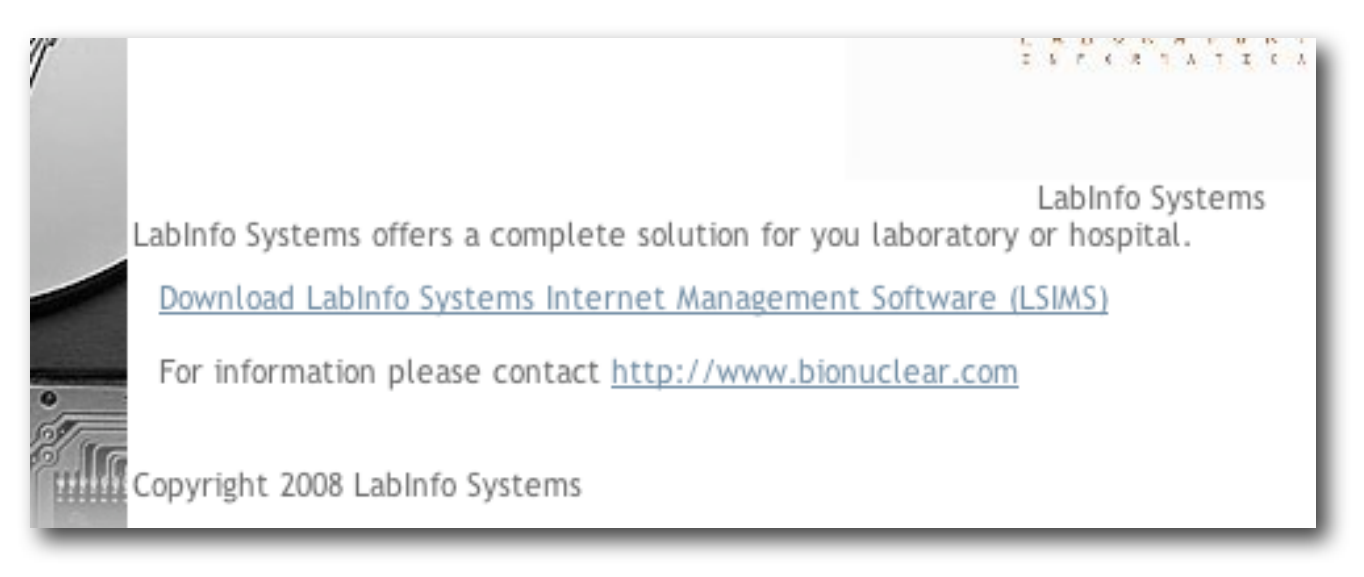

Luego siga el paso No.1 y entre a la página de : http://www.windowsupdate.com

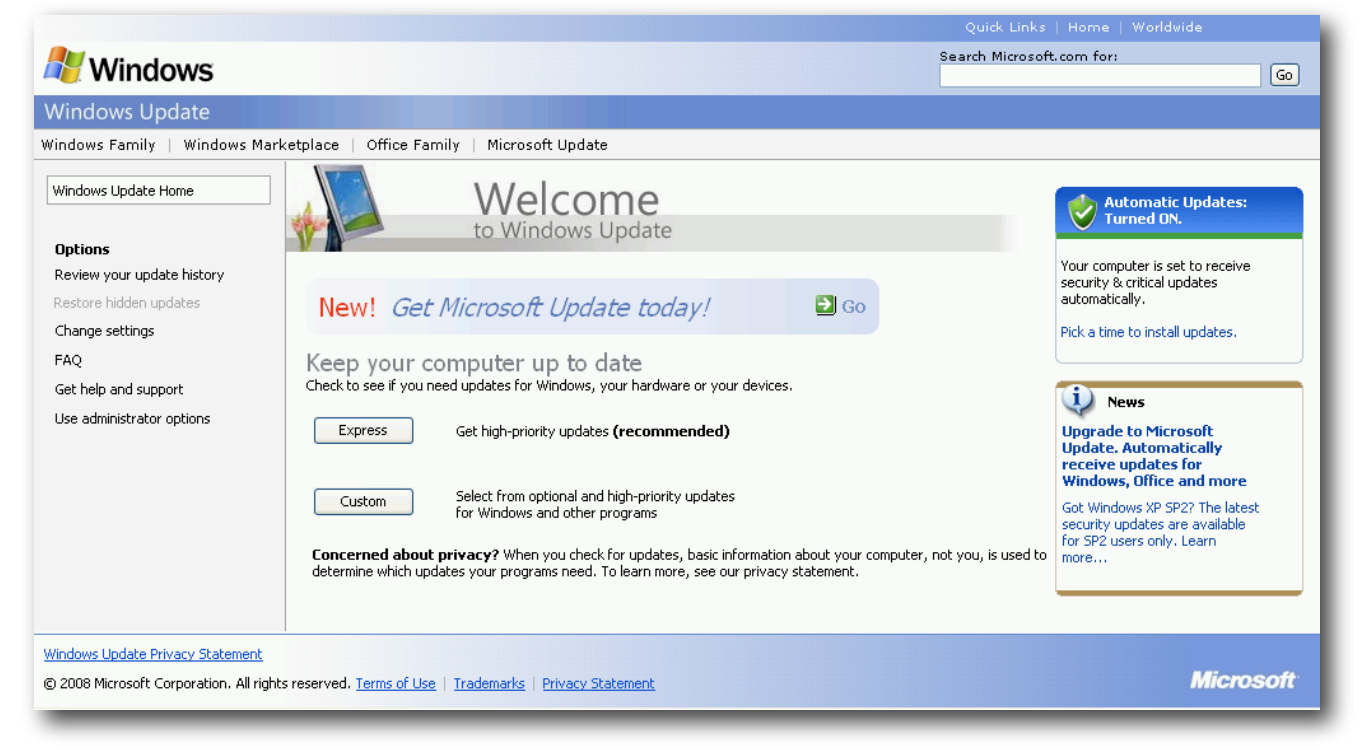

Escoja la opción de "EXPRESS"

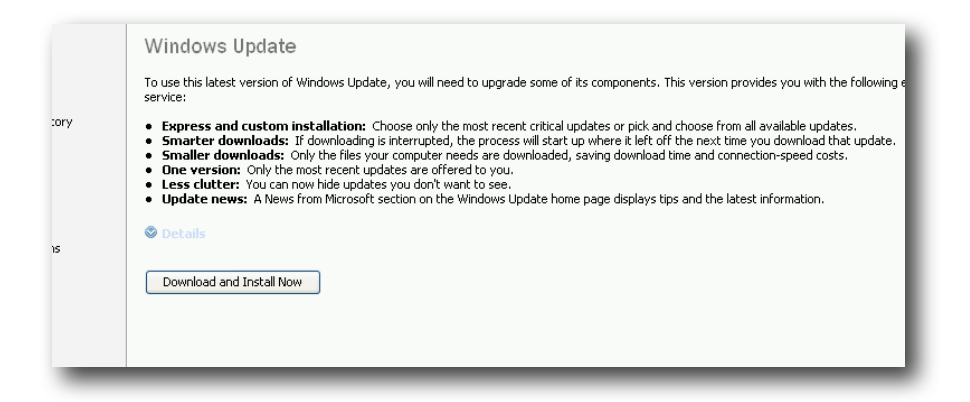

Presione donde dice " DOWNLOAD AND INSTALL NOW "

El proceso de instalación de updates es completamente diferente en cada una de las computadoras con las que nos encontremos.. es importante ver las opciones y marcar como positiva, cualquiera de las mismas.

Luego de bajar los updates disponibles para su PC, proceda a bajar el manual del usuario, disponible en la página <u>http://www.labinfosystems.com/lsimsinstall.pdf</u>.

Tiene dudas de como hacerlo? Vaya en la página en la oración *número 2* y seleccione donde diga *INSTALLATION MANUAL*. Saldra una ventana con las opciones de OPEN / SAVE / CANCEL ... seleccione *OPEN* y automáticamente procedera el sistema a bajar el manual a su computadora.

Una vez aparezca el archivo abierto en su pantalla, proceda a imprimirlo. (opcional)

## LISIMS INSTALACION DEL PROGRAMA

En la misma página de <u>http://www.labinfosystems.com</u> proceda a bajar el programa en el enlace que dice " *Download and Install LabInfo Systems Internet Management Software (LISIMS).* 

Al marcar ese enlace en la pantalla, le saldrán las opciones de OPEN / SAVE CANCEL y usted seleccioná OPEN.

Saldrá otra ventana que indicará que el programa esta bajando a su computadora, solamente espere y al terminar, desaparecerá la ventana y saldra otra indicando que estará instalando una aplicación en su computadora, marque ahi **RUN** entre las tres opciones que le saldran.

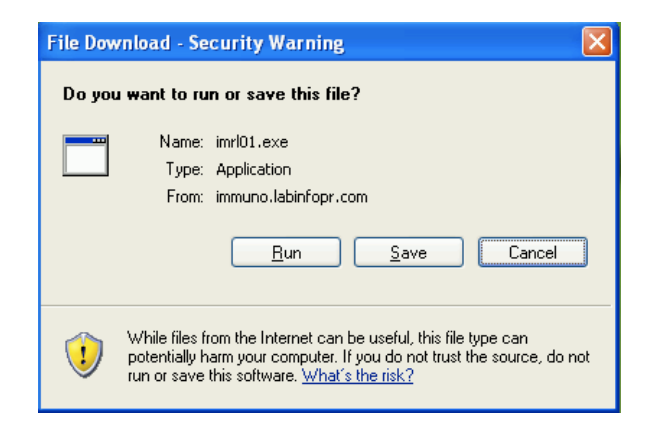

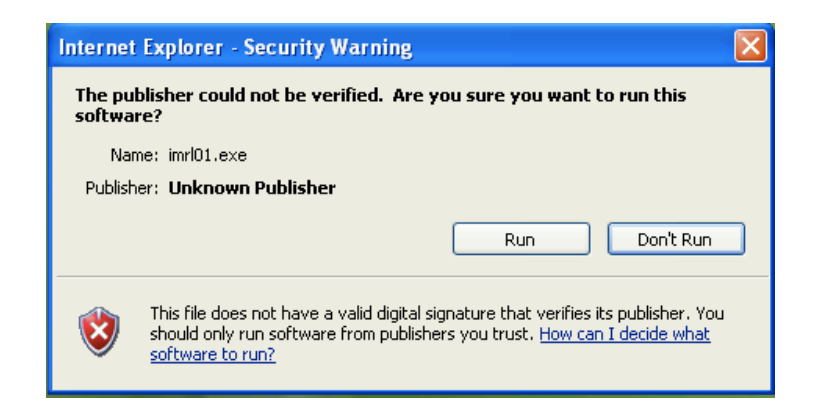

Presione **RUN** 

| Select S | Select Setup Language 🛛 🔀                           |  |  |  |  |  |  |  |  |
|----------|-----------------------------------------------------|--|--|--|--|--|--|--|--|
| 12       | Select the language to use during the installation: |  |  |  |  |  |  |  |  |
|          | English 🗸                                           |  |  |  |  |  |  |  |  |
|          | OK Cancel                                           |  |  |  |  |  |  |  |  |

Presione **OK** 

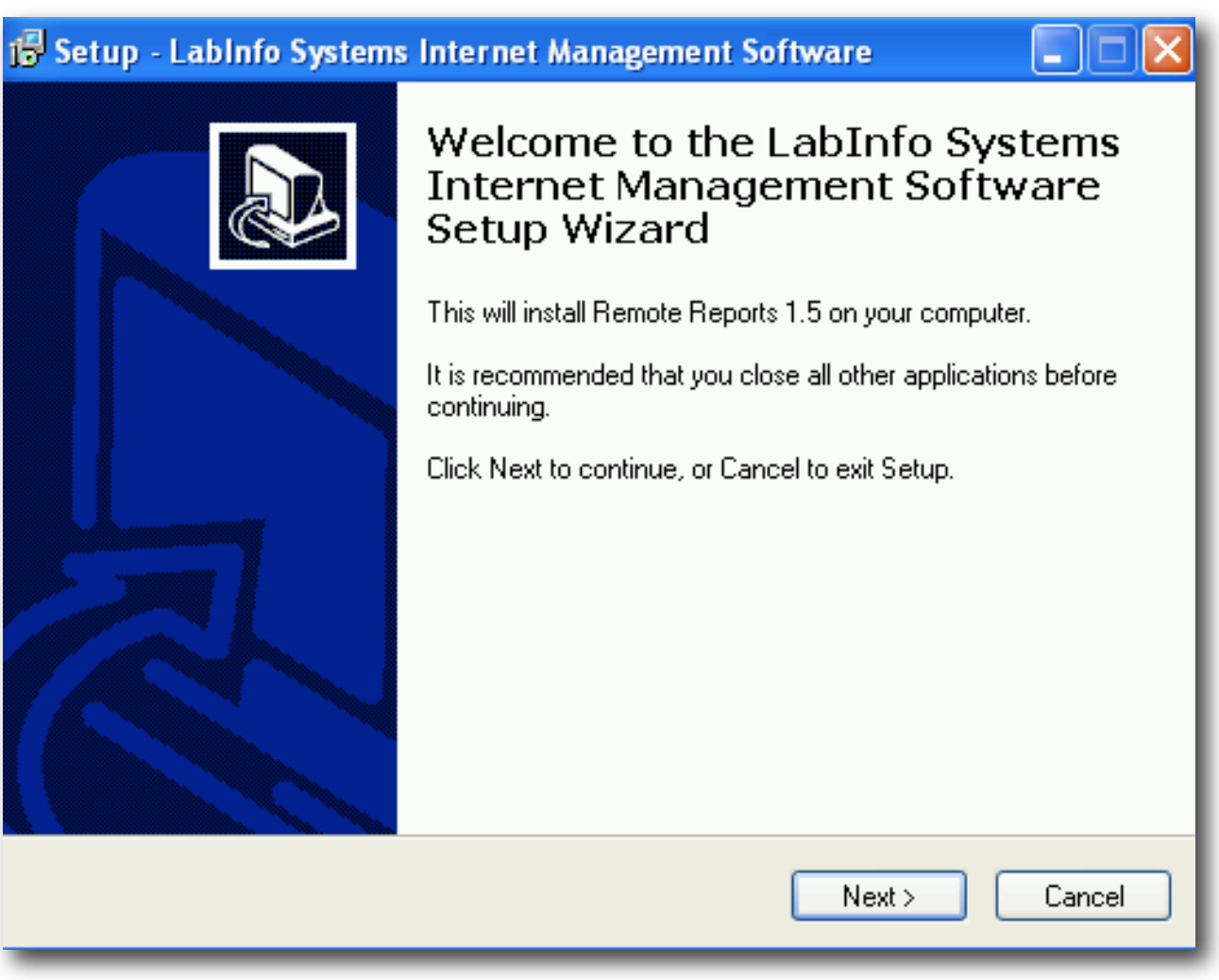

| 🕼 Setup - Labinfo Systems Internet Management Software                                                                                         |
|----------------------------------------------------------------------------------------------------|
| Select Additional Tasks<br>Which additional tasks should be performed?                                                                         |
| Select the additional tasks you would like Setup to perform while installing LabInfo<br>Systems Internet Management Software, then click Next. |
| Additional icons:                                                                                                    |
| Create a desktop icon                                                                                                    |
| Create a Quick Launch icon                                                                                                    |
|                                                                                                    |
|                                                                                                    |
|                                                                                                    |
|                                                                                                    |
|                                                                                                    |
|                                                                                                    |
|                                                                                                    |
| < Back Next > Cancel                                                                                                    |

Marque el cuadrito donde dice " Create a desktop icon " y " create a Quick Launch Icon" (esto creará un "checkmark" en el cuadrito) y luego presiones **NEXT** 

| 🕞 Setup - Labinfo Systems Internet Management Software                                                                       |
|----------------------------------------------------------------------------------------------------|
| Ready to Install<br>Setup is now ready to begin installing LabInfo Systems Internet Management<br>Software on your computer. |
| Click Install to continue with the installation, or click Back if you want to review or<br>change any settings.              |
| Additional tasks:<br>Additional icons:<br>Create a desktop icon<br>Create a Quick Launch icon                                |
| <ul> <li>✓</li> </ul>                                                                                                    |
| < Back Install Cancel                                                                                                    |

#### Seleccione **INSTALL**

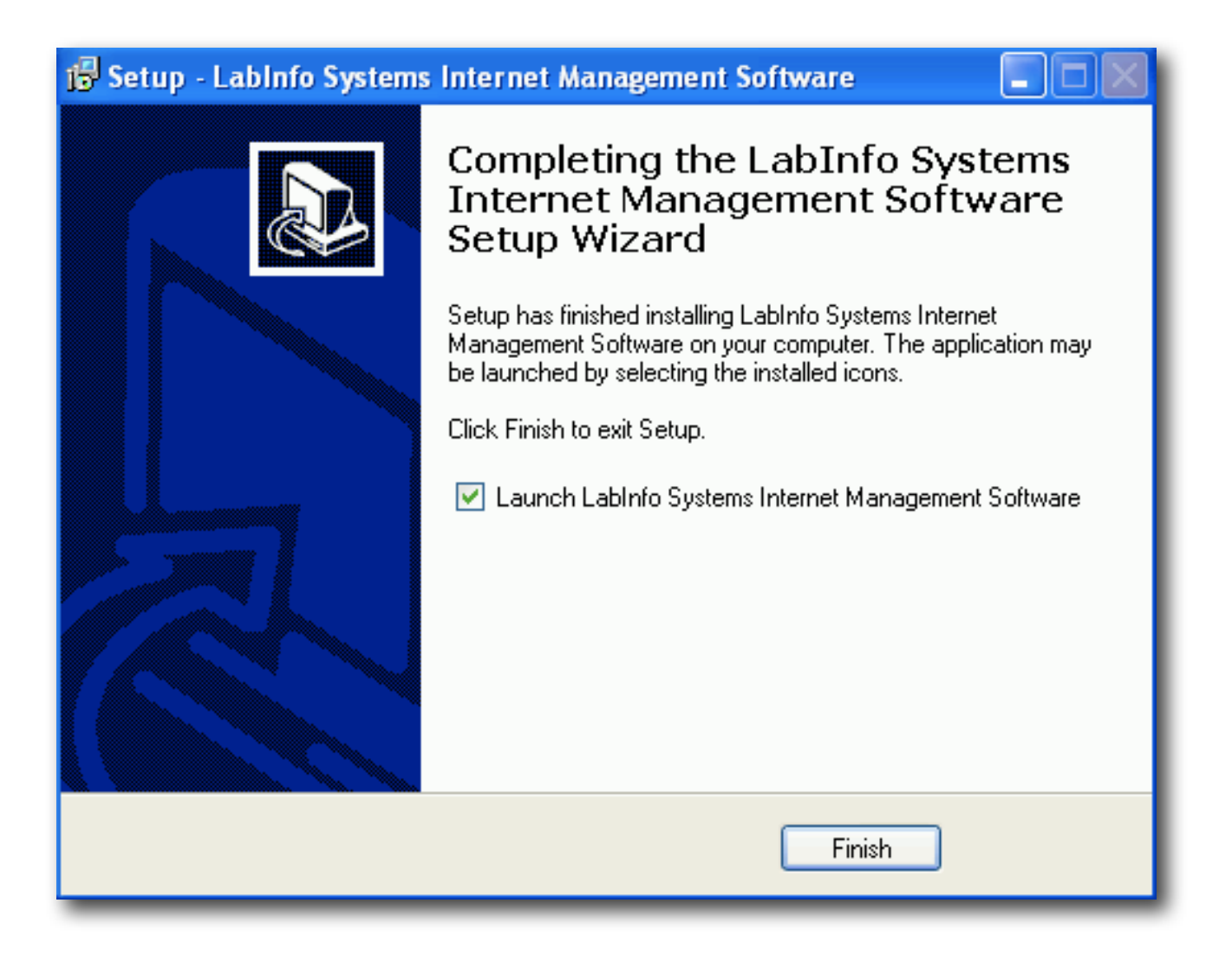

Seleccione FINISH

# LISIMS REGISTRACION DEL PROGRAMA

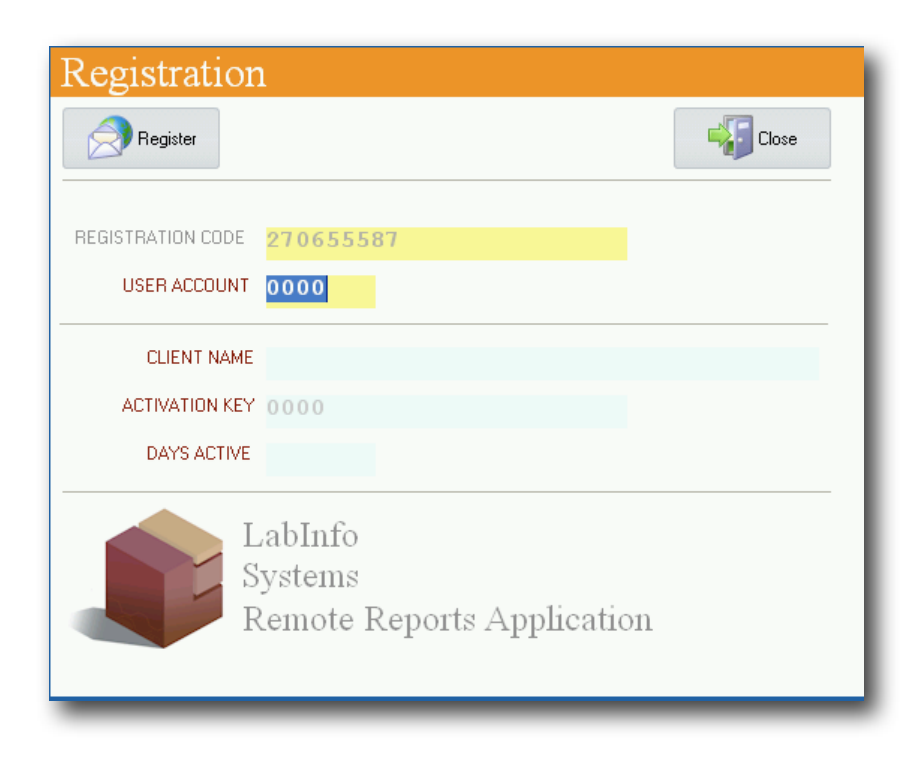

Registration Code - Código único que tiene que mencionar cuando llame para registrarse User Account - Código que le proveeran cuando se registre.

Cliente Name - Una vez registrado, su nombre saldra registrado en este encasillado Activation Key - Código de activación que será automático y en conjunto con su nombre Days Active - Días de activación para el código

Una vez entrado los datos, presione **REGISTER** y le saldra una ventana indicando que fue **REGISTERED!!** 

| Immuno F     | leference Lab                           |
|--------------|-----------------------------------------|
|              |                                         |
| USER         | MASTER                                  |
| PASSWORD     | 300000K                                 |
|              |                                         |
|              |                                         |
| Labinfo Domo | to Reports - Richucker - Convright 2007 |

Escriba el username **MASTER** y password **MASTER** en la ventana

#### LISIMS CONOCIENDO LA PLANTILLA PRINCIPAL

**Download** – Se utiliza para bajar los resultados , primero escoja la fecha y automáticamente bajarán los resultados y serán reflejados en la pantalla.

Print - Opción para ejecutar el uso de la impresora.

Setup - Opción para configurar cuál impresora será utilizada como principal en el programa.

Email - Opción de correo electrónico

Search - Opción para buscar los resultados que ya han sido bajado a la computadora

Selected - Opción para imprimir todos los resultados seleccionados

Patient List - Opción para ver todos los resultados / listado de pacientes

Search Name - Opción para la búsqueda de pacientes por nombre

Close - Opción para cerrar el programa

|         | Lau                      |                 |               | File Roleane : 2     |
|---------|--------------------------|-----------------|---------------|----------------------|
| -       | Lab.ID Patient.Na        | me              | S5/Patient ID | Account              |
|         | Procedure Code Procedure | Description     | Espoted       |                      |
|         | Ehzsicien                | Location        | Esternal D    | 00000                |
| beolewa | Patient List Print P     | review          |               |                      |
| Print   | Search LabID Sear        | ch Name         |               | Search Selected      |
| Setup   | WDate LA                 | SID Patient's I | Name Code Pro | cedure Sex EDate Age |
|         |                          |                 |               |                      |
|         |                          |                 |               |                      |
|         |                          |                 |               |                      |

# LISIMS PROCEDIMIENTO DE RESULTADOS

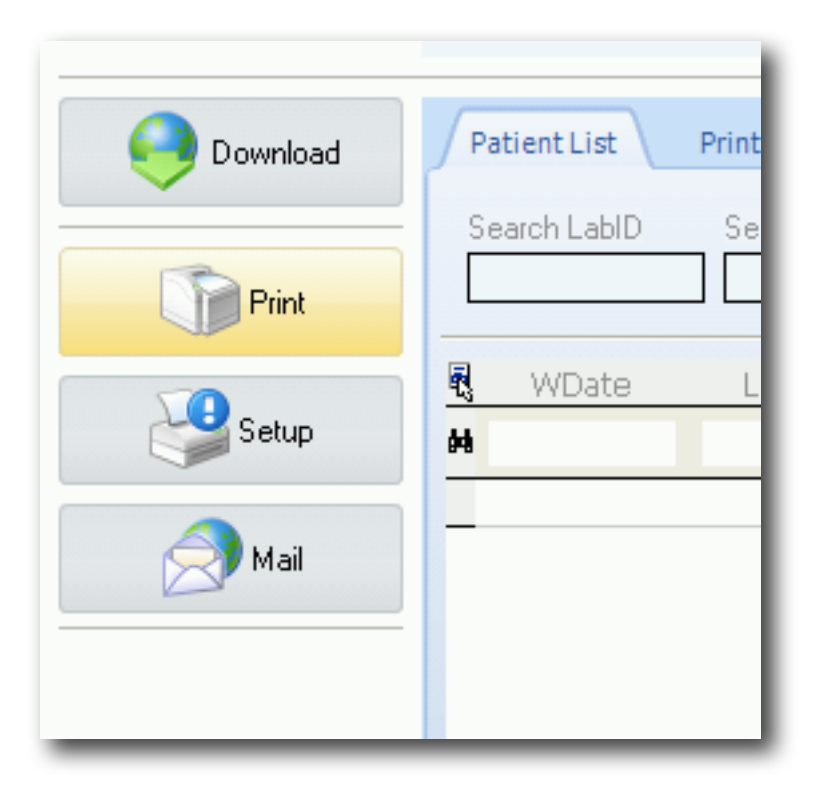

Esta es la sección para bajar los resultados

|        | Wednesday, April 23, 2008 💌 |
|--------|-----------------------------|
| Print  | 🔹 April, 2008 🕞             |
|        | Sun Mon Tue Wed Thu Fri Sat |
|        | 30 31 1 2 3 4 5             |
| Setup  |                             |
|        | 20 21 22 7 24 25 26         |
|        |                             |
| 🍠 Mail | 4 5 6 7 8 9 10              |
|        | C Today: 4/23/2008          |

Al presionar **DOWNLOAD** aparecerá un calendario donde escojerá la fecha de los resultados que desee bajar.

| THE     |             |          |                |           |           | 202 | ieach | Selected |
|---------|-------------|----------|----------------|-----------|-----------|-----|-------|----------|
| 9 Setup | ViCote      | LISD     | Patient's Name | / Code    | Procedure | Sex | BDate | Age      |
| 314     | 1 mar 1 mar | COURS AN | NUMBER OF THE  | 140058 74 | тэн       | м   | 11    | 25 Y     |

En azul nos marca el resultado que ya bajamos

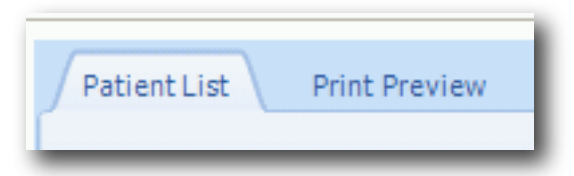

Para ver la forma impresa del resultado presione en PRINT PREVIEW

|   | J |   | <br>        |             |
|---|---|---|-------------|-------------|
|   |   |   |             |             |
|   |   |   |             |             |
|   |   |   |             |             |
|   |   |   |             |             |
|   |   |   |             |             |
| _ |   |   | 16 V H      | 7.45        |
|   |   |   | 25 T M      | 1305        |
|   |   | / | Apr/22/2008 | Apr/23/2008 |

Con el resultado en pantalla puede presionar el icono de PRINT para obtener la impresión del mismo.

# LSIMS REVISION DE RESULTADOS ARCHIVADOS

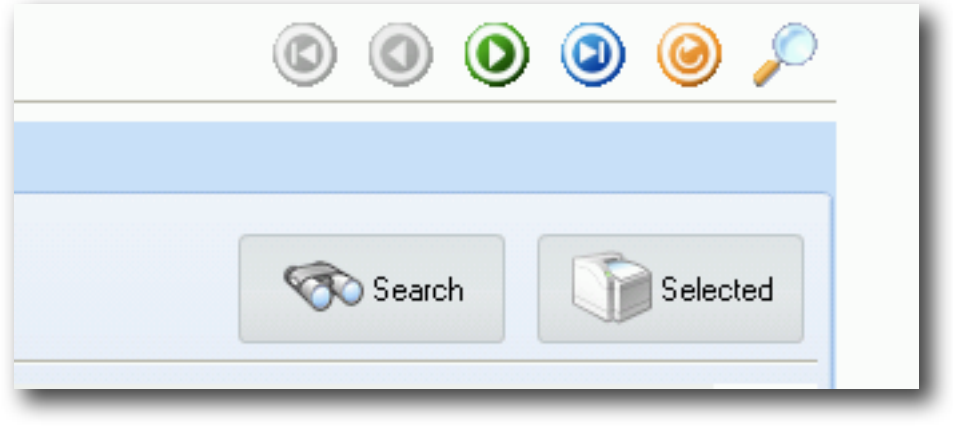

Seleccione el botón de SEARCH

|                                                                  | Search Selecte     |
|------------------------------------------------------------------|--------------------|
| Search                                                           | Close              |
| Select Date Select Date Type 4/18/2008   by Download Date        | Filter Reports ALL |
| April, 2008                                                      |                    |
| $ \begin{array}{cccccccccccccccccccccccccccccccccccc$            |                    |
| 27 28 29 30 1 2 3<br>4 5 6 7 8 9 10<br><b>◯ Today: 4/23/2008</b> |                    |

En esta sección la búsqueda será para resultados que ya han sido bajados y que se encuentran ya grabados en su máquina localmente.

| Patient List | Print Preview |  |
|--------------|---------------|--|
|              |               |  |
| Search LabID | Search Name   |  |

Una vez se haga la búsqueda, puede encontrarse al paciente por LabID o por nombre

| 2 | WDate | LABID | Patient's Name | Δ. | Code | Procedure | Sex | BDate | Age |
|---|-------|-------|----------------|----|------|-----------|-----|-------|-----|
| # |       |       |                |    |      |           |     |       |     |
|   |       |       |                | _  |      |           |     |       |     |

Una vez los resultados esten en su pantalla, se puede conseguir al paciente escribiendo su información en cualquiera de estos encasillados, haciendo la búsqueda mucho más fácil y efectiva.

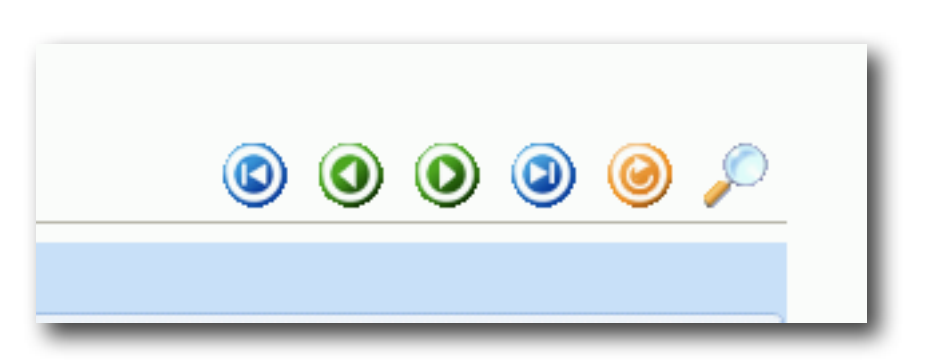

Una vez tenga sus resultados en pantalla, puede ir moviéndose de uno al otro . También puede moverse al primer resultado ó al último.

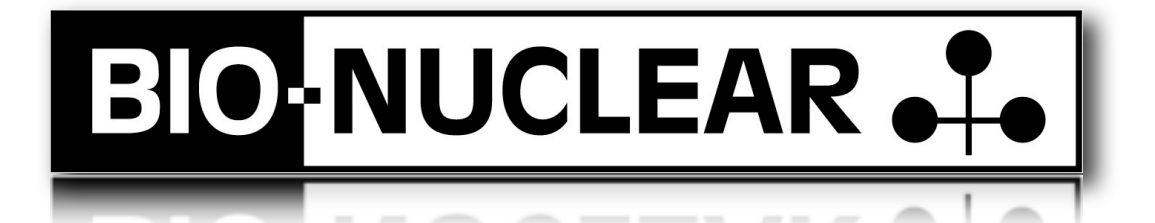

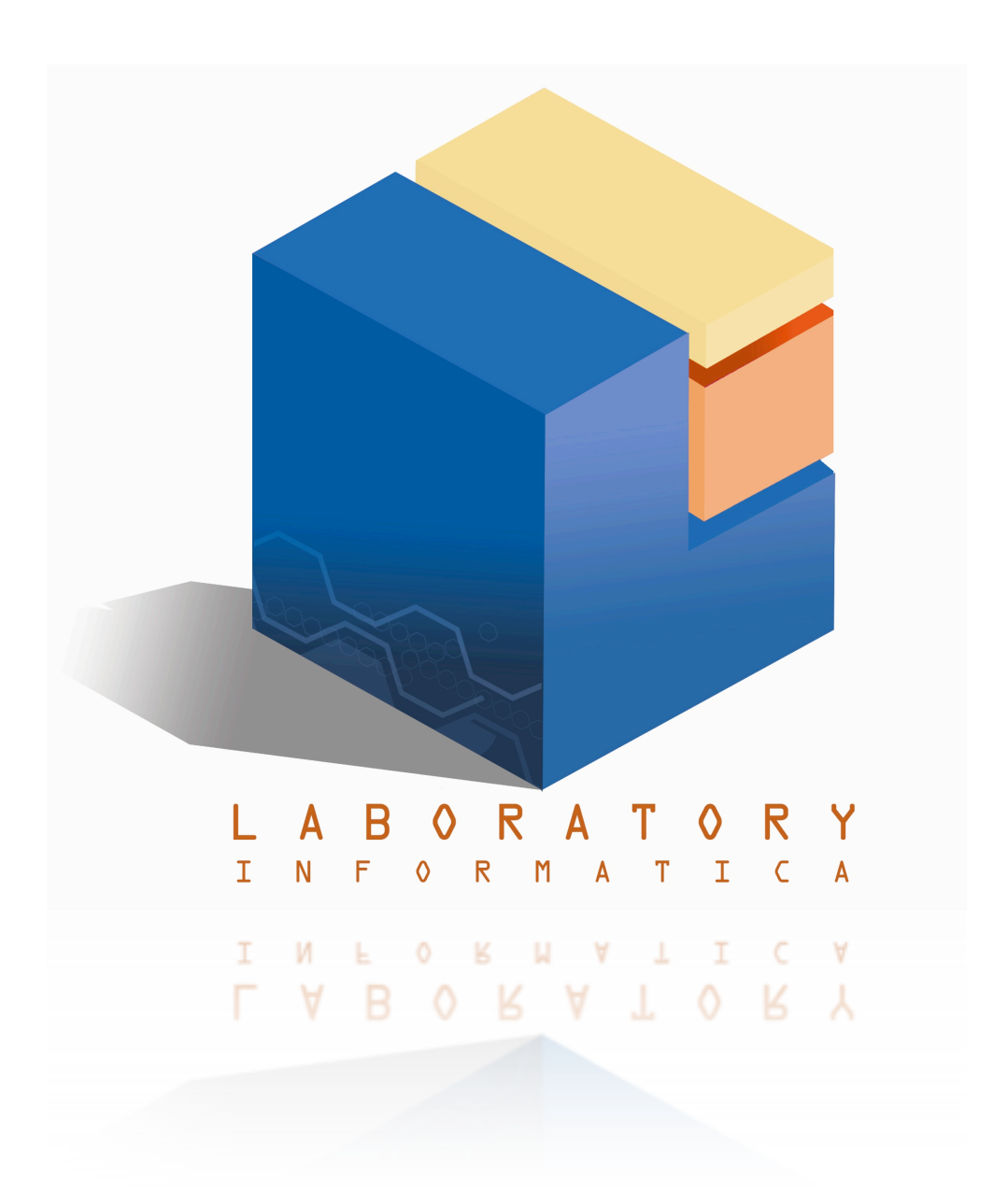

Royal Industrial Park, Road 869, Km. 1.5 Bldg. L-2, Bo. Palmas, Catano, PR 00962 Telephone: 787-788-1290 / 787-788-3570